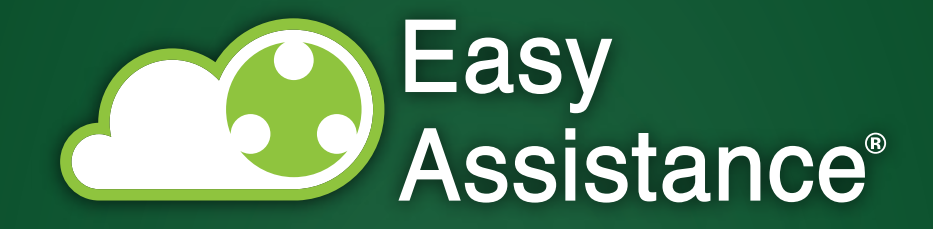

# MANUALE UTENTE PROFILO TECNICO INTERNO

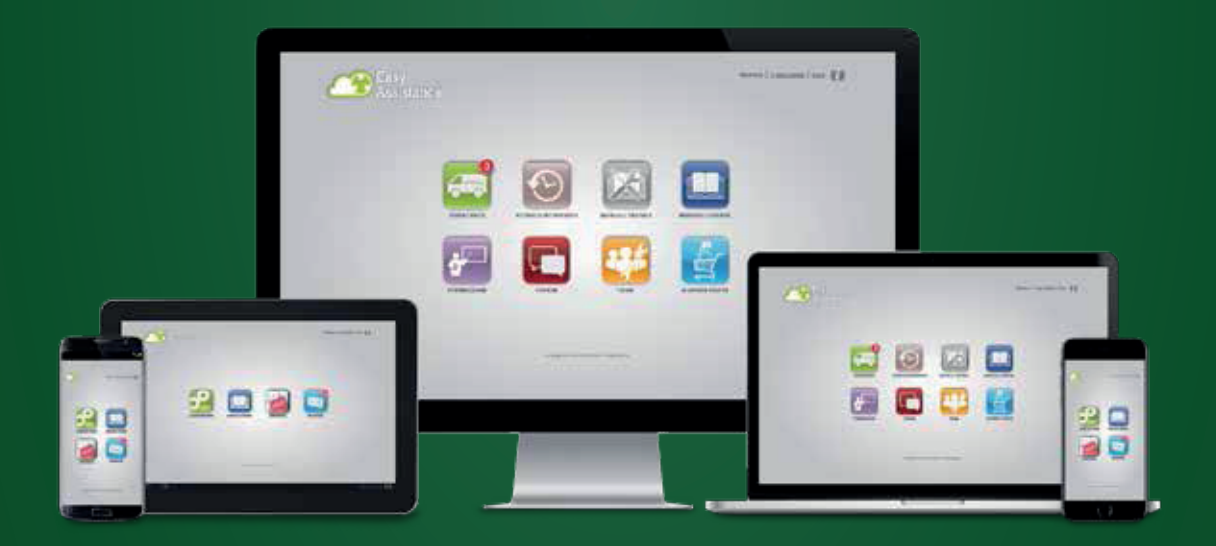

© Copyright 2018 • EASY ASSISTANCE is a registered trademark of Absolute After Sales S.r.l. • All rights reserved www.absoluteaftersales.it

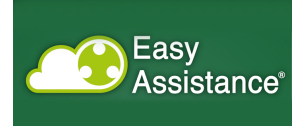

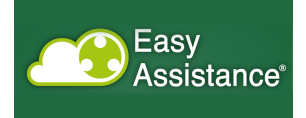

# Sommario

| Introduzione                | 5  |
|-----------------------------|----|
| Accesso al portale          | 6  |
| Sezione Assistenza          | 8  |
| Presa in carico             | 18 |
| Sincronizzazione            | 19 |
| Sezione Interventi Cliente  | 21 |
| Sezione Interventi Macchina | 22 |
| Sezione e-commerce          | 23 |

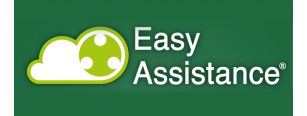

# Indice delle figure

| Figura 1 - Accesso al portale                                                                                                    |
|----------------------------------------------------------------------------------------------------|
| Figura 2 - Menu visibile al profilo Tecnico Interno7                                                                                                    |
| Figura 3 - Lista ticket                                                                                                    |
| Figura 4 - Inserimento ticket                                                                                                    |
| Figura 5 - Ricerca Modello 10                                                                                                    |
| Figura 6 - Ricerca rivenditori 11                                                                                                    |
| Figura 7 - Ricerca azienda 11                                                                                                    |
| Figura 8 - Richiesta al magazzino delle parti di ricambio12                                                                                                    |
| Figura 9 - Scelta numero dei pezzi di ricambio13                                                                                                    |
| Figura 10 - aggiunta pezzi di ricambio 13                                                                                                    |
| Figura 11 - modulo di assistenza 14                                                                                                    |
| Figura 12 – Aggiunta nota spese 14                                                                                                    |
| Figura 13 - Aggiunta allegato 15                                                                                                    |
|                                                                                                    |
| Figura 14 - Creazione pdf 15                                                                                                    |
| Figura 14 - Creazione pdf                                                                                                    |
| Figura 14 - Creazione pdf                                                                                                    |
| Figura 14 - Creazione pdf                                                                                                    |
| Figura 14 - Creazione pdf15Figura 15 - Selezione link firma modulo16Figura 16 - attivazione firma del modulo di intervento16Figura 17 - Modulo di intervento17Figura 18 - Presa in carico di un ticket18                                                                                                    |
| Figura 14 - Creazione pdf15Figura 15 - Selezione link firma modulo16Figura 16 - attivazione firma del modulo di intervento16Figura 17 - Modulo di intervento17Figura 18 - Presa in carico di un ticket18Figura 19 - Sincronizzazione19                                                                                                    |
| Figura 14 - Creazione pdf15Figura 15 - Selezione link firma modulo16Figura 16 - attivazione firma del modulo di intervento16Figura 17 - Modulo di intervento17Figura 18 - Presa in carico di un ticket18Figura 19 - Sincronizzazione19Figura 20 - Richiesta di verifica della sincronizzazione20                                                                                                    |
| Figura 14 - Creazione pdf15Figura 15 - Selezione link firma modulo16Figura 16 - attivazione firma del modulo di intervento16Figura 17 - Modulo di intervento17Figura 18 - Presa in carico di un ticket18Figura 19 - Sincronizzazione19Figura 20 - Richiesta di verifica della sincronizzazione20Figura 21 - Storico interventi21                                                                                                    |
| Figura 14 - Creazione pdf15Figura 15 - Selezione link firma modulo16Figura 16 - attivazione firma del modulo di intervento16Figura 17 - Modulo di intervento17Figura 18 - Presa in carico di un ticket18Figura 19 - Sincronizzazione19Figura 20 - Richiesta di verifica della sincronizzazione20Figura 21 - Storico interventi21Figura 22 - Dettaglio degli interventi21                                                                                                    |
| Figura 14 - Creazione pdf15Figura 15 - Selezione link firma modulo16Figura 16 - attivazione firma del modulo di intervento16Figura 17 - Modulo di intervento17Figura 18 - Presa in carico di un ticket18Figura 19 - Sincronizzazione19Figura 20 - Richiesta di verifica della sincronizzazione20Figura 21 - Storico interventi21Figura 23 - Dettaglio degli interventi21Figura 23 - Storico interventi22                                                                                     |
| Figura 14 - Creazione pdf15Figura 15 - Selezione link firma modulo16Figura 16 - attivazione firma del modulo di intervento16Figura 17 - Modulo di intervento17Figura 18 - Presa in carico di un ticket18Figura 19 - Sincronizzazione19Figura 20 - Richiesta di verifica della sincronizzazione20Figura 21 - Storico interventi21Figura 22 - Dettaglio degli interventi21Figura 23 - Storico interventi22Figura 24 - Dettaglio dell'intervento22                                              |
| Figura 14 - Creazione pdf15Figura 15 - Selezione link firma modulo16Figura 16 - attivazione firma del modulo di intervento16Figura 17 - Modulo di intervento17Figura 18 - Presa in carico di un ticket18Figura 19 - Sincronizzazione19Figura 20 - Richiesta di verifica della sincronizzazione20Figura 21 - Storico interventi21Figura 22 - Dettaglio degli interventi21Figura 23 - Storico interventi22Figura 24 - Dettaglio dell'intervento22Figura 25 - selezione dei pezzi di ricambio23 |

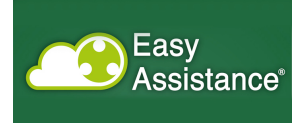

## Introduzione

EasyAssistance è un prodotto nato per la gestione delle attività di intervento post vendita, sul parco installato.

Ha l'obiettivo di accorpare il patrimonio di esperienza che, tempo per tempo, i tecnici propongono nei vari siti, così da realizzare un knowledge-sharing proveniente dall'insieme degli interventi effettuati.

Permette così di mantenere la storia degli interventi per macchina e per cliente, fornendo la possibilità di verificare le casistiche verificatesi precedentemente, quali sono state le soluzioni adottate.

Permette anche ad altre funzioni aziendali di poter accedere a dati utili per la creazione di indicatori di qualità.

La soluzione proposta per la società Cliente viene descritta nei capitoli seguenti, nei quali vengono proposte le navigazioni dell'utente, seguendole passo per passo.

Questo documento si rivolge al profilo Tecnico Interno.

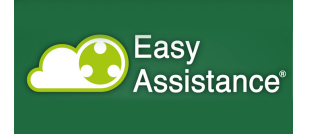

# Accesso al portale

L'accesso al portale avviene digitando, nella barra di indirizzi del browser, l'indirizzo di produzione.

| Username                                                |  |  |
|---------------------------------------------------------|--|--|
| Password                                                |  |  |
| ENTRA                                                   |  |  |
|                                                         |  |  |
| Easy<br>Assistance                                      |  |  |
| Copyright 2013 - Easy Assistance - All rights reserved. |  |  |
|                                                         |  |  |

Figura 1 - Accesso al portale

Appare così la maschera riportata in figura 1, nella quale è necessario procedere con l'autenticazione, inserendo le credenziali che sono state consegnate a ciascun utente all'inizio dell'evento.

Il clic sul tasto login permette di accedere ai contenuti del portale.

I profili disponibili per gli utenti sono:

- o *Administrator*; inserisce utenti, manutiene le tabelle di dominio
- o Service; può caricare ticket; assegna i ticket
- o *Tecnico Interno*; deve vedere tutti gli interventi; può caricare ticket
- o *Tecnico esterno*; vede tutti i propri ticket, e li può vedere raggruppati per cliente finale
- *Cliente finale*; non può creare i ticket, può vedere esclusivamente le proprie macchine, i manuali utente e lo storico

Un utente fa parte di un gruppo di uno dei profili sopra riportati.

L'associazione di un utente a un profilo viene definito dall'amministratore del sistema.

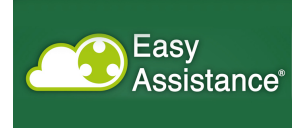

Inserite le proprie credenziali, l'utente accede alla home page, nella quale può vedere, in funzione del proprio profilo, il proprio menu (Figura 2).

| Easy<br>Assistance |                           |                                   | Service Gai   Profilo: Service   <u>Esci</u> |
|--------------------|---------------------------|-----------------------------------|----------------------------------------------|
| SERVICE            |                           |                                   |                                              |
| ASSISTENZA         | INTERVENTI<br>CLIENTE     | INTERVENTI<br>MACCHINA            | E-COMMERCE                                   |
|                    | Π                         |                                   |                                              |
|                    | © Copyright 2013 - Easy A | issistance - All rights reserved. |                                              |
|                    |                           |                                   |                                              |
|                    |                           |                                   |                                              |
|                    |                           |                                   |                                              |

Figura 2 - Menu visibile al profilo Tecnico Interno

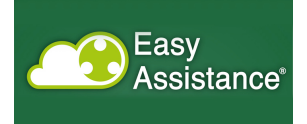

## Sezione Assistenza

Accedendo alla sezione Assistenza, viene presentata la lista dei *propri* ticket, ordinata per numero di ticket dal più recente al più remoto (Figura 3).

Il tecnico interno può aprire un nuovo ticket e sincronizzare la base dati per gli interventi in locale.

Una volta che abbia aperto il ticket, non può assegnarlo, e per la successiva elaborazione deve attendere che il service lo assegni.

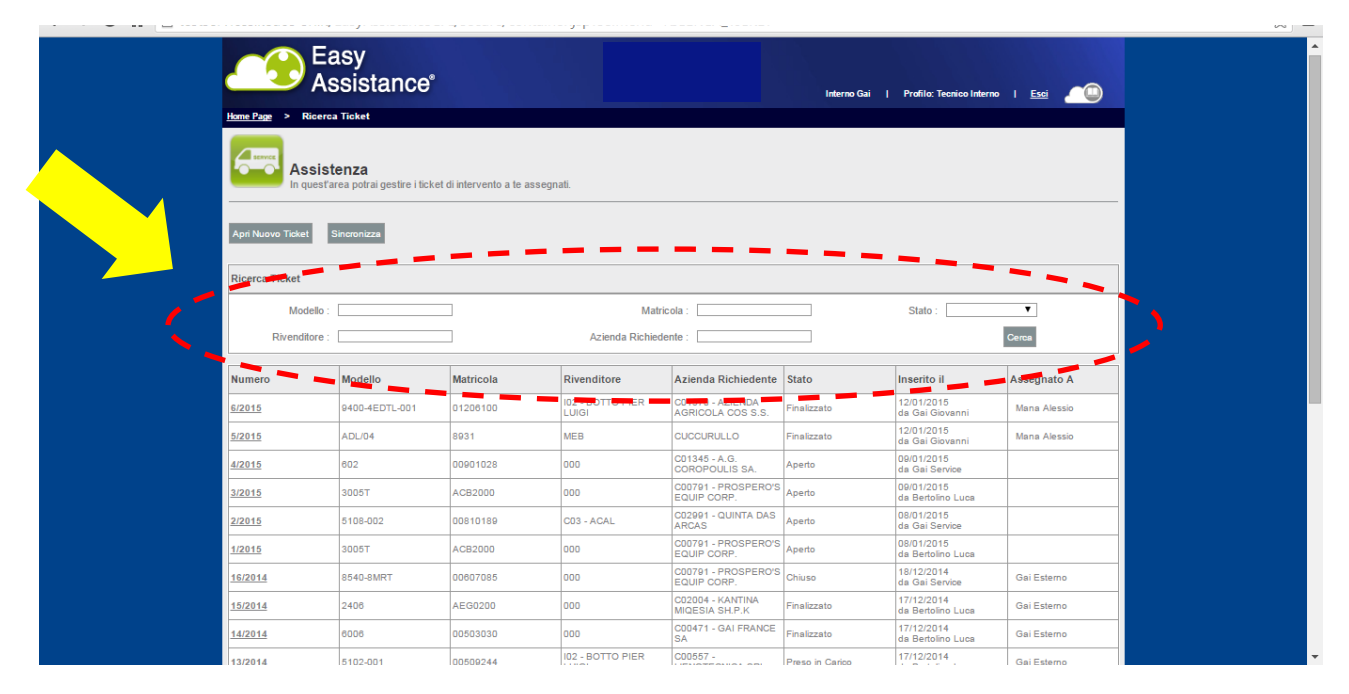

#### Figura 3 - Lista ticket

All'interno della lista dei ticket è possibile effettuare una ricerca secondo alcuni criteri di filtro, come evidenziato dall'ovale tratteggiato rosso.

I criteri sono:

- Modello
- Matricola
- Stato
  - o Aperto
  - o Assegnato
  - Preso in carico
  - o Evaso
  - o Chiuso
  - Finalizzato
- > Rivenditore
- Azienda richiedente

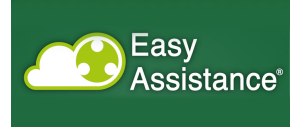

Con la freccia gialla viene indicato il pulsante di creazione ticket, che porta alla pagina di figura 4

| Easy<br>Assist                        | ance                                           | kervice Gal   Profilic: Service   <u>Ecol</u> |
|---------------------------------------|------------------------------------------------|-----------------------------------------------|
| Home Page > Ricerca Ticket >          | Apertura Ticket                                |                                               |
| Assistenza<br>In questarea potra      | gestire i ticket di intervento a te assegnati. |                                               |
| Apertura Ticket                       |                                                |                                               |
| Modello :                             | 0                                              | Matricola :                                   |
| Rivenditore :                         | 0                                              |                                               |
| Azienda Richledente :                 | 0                                              |                                               |
| indirizzo:                            |                                                |                                               |
| E-mall:                               |                                                |                                               |
| Telefono:                             |                                                | Fax:                                          |
| Numero Ordine :                       |                                                |                                               |
| Persona da contattare in azien        | da :                                           |                                               |
| Contratto di manutenzione :           | ©sr ©no                                        | Intervento in garanzia : OSr ONO              |
| Tipologia Intervento :                | T                                              |                                               |
| Data Richlesta Intervento :           |                                                |                                               |
| Anomalia riscontrata                  |                                                |                                               |
|                                       |                                                |                                               |
|                                       |                                                |                                               |
| Note                                  |                                                |                                               |
|                                       |                                                |                                               |
|                                       |                                                | /                                             |
| Richlesta al magazzino di parti di ri | samblo utili per l'infervento :                |                                               |
| Codice Ricambio                       | Descrizione                                    | Prezzo Quantita' Pezzi Utilizzati             |
|                                       | Nessun dato                                    | presente nella tabella                        |
|                                       |                                                | Salva                                         |
|                                       | 8 October 2013                                 | any Ambian ma . All shifts mean and           |

Figura 4 - Inserimento ticket

I campi da compilare affiancati dal simbolo della lente consentono di effettuare una ricerca guidata: selezionando infatti tale simbolo si apre una finestra pop-up che consente di effettuare una ricerca guidata e di riportare, una volta trovato il valore ricercato, il risultato nella pagina di inserimento ticket (Figure 5,6,7).

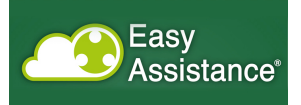

| Home Page > Ricer   | Ricerca Modello       | licket     |             |                                             | ×   |
|---------------------|-----------------------|------------|-------------|---------------------------------------------|-----|
|                     | Modello: 4D           |            |             | Matricola:                                  |     |
| In que              |                       |            |             | Cerca                                       |     |
| Apertura Ticket     | Modello 🔺             | Matricola  | Rivenditore | Azienda Richiedente                         | ¢   |
| Modello :           | <u>12124D</u>         | AGD1000    | 000         | C00791 - PROSPERO'S EQUIP CORP.             | _   |
| Rivenditore :       | 12124DR/28            | ANF1000    | 000         | C00471 - GAI FRANCE SA                      |     |
| Azienda Richiede    | 4264D                 | AAD0930    | 000         | C00321 - DIREMA SA                          |     |
| Indirizzo:          | <u>4264D</u>          | AAD1930    | 000         | C00321 - DIREMA SA                          |     |
| Telefono:           | 4264D                 | AAD2930    | 000         | C00178 - KPE ENGINEERING PTY LTD            |     |
| Numero Ordine :     | 4264D                 | AAD3930    | 000         | C00791 - PROSPERO'S EQUIP CORP.             |     |
| Persona da contat   | <u>4264D</u>          | AAD4830    | 000         | C00471 - GAI FRANCE SA                      |     |
| Contratto di manu   | <u>4264D</u>          | AAD4930    | 000         | C00791 - PROSPERO'S EQUIP CORP.             |     |
| Tipologia Interven  | <u>4264D</u>          | AAD5830    | 000         | C00471 - GAI FRANCE SA                      |     |
| Data Richiesta Inte | <u>4264D</u>          | AAD5930    | 000         | C00791 - PROSPERO'S EQUIP CORP.             |     |
| Anomalia riscontra  | Vista da 1 a 10 di 13 | 9 elementi |             | Inizio Precedente 1 2 3 4 5 14 Successivo F | ine |

Figura 5 - Ricerca Modello

Il pop-up consente di inserire nel campo ricerca una parte del codice o della descrizione di ciò che si sta ricercando.

Il campo su cui effettuare la ricerca si aspetta o il nome <u>esatto</u> di ciò che di sta ricercano, oppure può estrarre una lista secondo la logica per cui *un sottoinsieme di una parola è contenuto in altre parole*.

Per spiegare come funziona la ricerca viene utilizzato un esempio.

Si ipotizzi di voler ricercare se un modello di cui ci si ricorda parte del codice, nel nostro caso 5103-002. Nel campo modello si può allora inserire il valore completo, oppure solo la parte iniziale (es. 5103), oppure la parte finale (es. 000), oppure con caratteri consecutivi contenuti nella parole (es. 03-00).

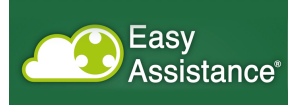

| Ricerca Rivend                      | litore                       |                                | ×       |
|-------------------------------------|------------------------------|--------------------------------|---------|
|                                     | Descrizione:                 |                                |         |
| in quest                            | Cerca                        |                                |         |
| Rivenditore                         | Descrizione                  |                                | ¢       |
| E02                                 | VINIQUIP                     |                                |         |
| Iodello :<br>E03                    | T.P.I ARGENTINA S.A.         |                                |         |
| Aziendo Biebiedent                  | FISCHER SA                   |                                |         |
| E05                                 | MECA URUGUAY                 |                                |         |
| Telefono:                           | TPI - TECNOLOGIA DE PROCESOS |                                |         |
| Numero Ordine                       | F T M DI FERNANDO TRAMONTINI |                                |         |
| Persona da contatta                 | PROSPERO'S EQUIP CORP        |                                |         |
| Contratto di manute                 | ACISA                        |                                |         |
| Tipologia Intervento                | KPE ENGINEERING              |                                |         |
| Data Richiesta Inter                | GAST KELLEREITECHNIK AG      |                                |         |
| Anomalia riscontrat Vista da 1 a 10 | di 17 elementi               | Inizio Precedente 1 2 Successi | vo Fine |

#### Figura 6 - Ricerca rivenditori

Principio analogo è considerato per i rivenditori e per le aziende.

|                | Easy                       |                                                      |           |  |
|----------------|----------------------------|------------------------------------------------------|-----------|--|
|                | Ricerca Azienda            | ×                                                    |           |  |
| Home Page >    | Azienda Richiedente:       | Ragione Sociale: vin                                 |           |  |
|                |                            | Cerca                                                |           |  |
|                | Azienda Richiedente        | Ragione Sociale                                      |           |  |
|                | <u>C00005</u>              | CANTINA VINI ARMANI A. S.r.I.                        |           |  |
| lettaglio Tic  | <u>C00012</u>              | AZ VIN ADRIANO PIERO E MASSIMO SNC                   | o: Aperto |  |
| A otennessA    | <u>C00019</u>              | ADEGAS VINHAS SUD LTDA                               |           |  |
| Modello        | <u>C00023</u>              | BODEGAS Y VINEDOS EL AGUILA                          |           |  |
| ivenditore :   | <u>C00026</u>              | CASA VIN ALBANOVA BUSSOLINO G&C SAS                  |           |  |
| zienda Rich    | <u>C00046</u>              | AZ AGR AZELIA DI LUIGI SCAVINO                       |           |  |
| dirizzo:       | <u>C00054</u>              | VINICOLA LA BAIA DEL SOLE di                         |           |  |
| mail:          | <u>C00060</u>              | CASA VINICOLA BARBI SRL                              |           |  |
| elefono:       | <u>C00062</u>              | VINARIA BARDAR SA                                    |           |  |
| Numero Ordi    | <u>C00078</u>              | BASVINEX SA                                          |           |  |
| Persona da c   | Vista da 1 a 10 di 304 ele | menti Inizio Precedente 1 2 3 4 5 31 Successivo Fine |           |  |
| Contratto di r |                            |                                                      |           |  |
| Tipologia Inte |                            |                                                      |           |  |
| Data Richies   |                            |                                                      |           |  |
| Anomalia riso  |                            |                                                      |           |  |
| anomalia       |                            |                                                      |           |  |
| Note           |                            |                                                      | 12        |  |

Figura 7 - Ricerca azienda

Il tecnico a cui è stato assegnato il ticket vede nella propria home page i ticket di propria assegnazione, e può compilare l'intero modulo.

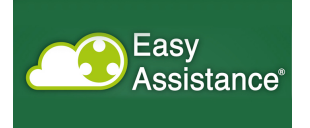

Se fosse necessario richiedere delle parti di ricambio, può selezionare l'icona mostrata in figura 8, selezionando la quale si apre una finestra pop-up che consente di scegliere un pezzo di ricambio con il prezzo associato.

|                                         | nce                                           |                 |            |                     |                             |
|-----------------------------------------|-----------------------------------------------|-----------------|------------|---------------------|-----------------------------|
|                                         | ettanlin Ticket                               |                 | interno G  | Sel   Profilo: Te   | onico interno   <u>Ecol</u> |
| Assistenza<br>In questarea potral ger   | stre i ticket di intervento a te assegnati.   |                 |            |                     |                             |
| Dettaglio Ticket 12/2014                |                                               |                 |            |                     | Stato : Preso in Carico     |
| Assegnato A :                           | Gal Interno                                   |                 |            |                     |                             |
| Modello :                               | AROL-EAGLE-001                                | Matricola :     |            | F1403068            |                             |
| Rivenditore :                           | C01 - GAI FRANCE SA                           |                 |            |                     |                             |
| Azienda Richledente :                   | C00471 - GAI FRANCE SA                        |                 |            |                     |                             |
| indirizzo:                              | , Le Cannet des Maures, FR                    |                 |            |                     |                             |
| E-mail:                                 | contacl@gailfrance.fr technique@gailfrance.fr |                 |            |                     |                             |
| Telefono:                               | 0033 494 500840                               | Fax:            |            |                     |                             |
| Numero Ordine :                         | PO 987                                        |                 |            |                     |                             |
| Persona da contattare in azienda :      | Jean Rouge                                    |                 |            |                     |                             |
| Contratto di manutenzione :             | ●sr © <sub>No</sub>                           | Intervento in g | garanzia : | ●sr <sup>©</sup> No |                             |
| Tipologia intervento :                  | Revisione                                     |                 |            |                     |                             |
| Data Richlesta Intervento :             | 22/12/2014                                    |                 |            |                     |                             |
| Anomalia riscontrata                    |                                               |                 |            |                     |                             |
| perdita ilquidi                         |                                               |                 |            |                     | 1                           |
| Note                                    |                                               |                 |            |                     |                             |
|                                         |                                               |                 |            |                     |                             |
| Richieta al magazzino di parti di ricam | bo with particular vertice :                  |                 |            |                     |                             |
| Codice Ricambio                         | Delectizione                                  | Prezzo          | Qua        | antita'             | Pezzi Utilizzati            |
|                                         | Nessun dato presente nella ta                 | Della           |            |                     |                             |
| Modulo Intervento                       |                                               |                 | Salva      | Evasione Ticket     |                             |
|                                         | © Copyright 2013 - Easy Assistance - All rig  | hts reserved.   |            |                     |                             |

Figura 8 - Richiesta al magazzino delle parti di ricambio

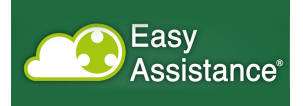

|               | Assegnato A                                                                                                    | Ricerca Ricambi              |                                     |                     |              | ×            |                     | ^                   |
|---------------|----------------------------------------------------------------------------------------------------|------------------------------|-------------------------------------|---------------------|--------------|--------------|---------------------|---------------------|
|               | Modello :                                                                                                    | Codice Ricambio: sd          | Descrizione:                        |                     |              |              |                     |                     |
|               | Rivenditore :                                                                                                    |                              |                                     |                     |              |              |                     |                     |
|               | Azienda Rich                                                                                                    | Elenco Ricambi               | Cerca                               |                     |              |              |                     |                     |
|               | Numero Ordi                                                                                                    | Codice Ricambio              | Descrizione $\diamondsuit$          | Prezzo 🔷            | Quantita'    |              |                     |                     |
|               | Persona da c                                                                                                    | -CSSDGL000000                | -CASSA LEGNO X MAT.DOGLIOTTI        | 1.149,12            | 0            | +            |                     |                     |
|               | Contratto di r                                                                                                    | -LENSDTS00000                | -LENS N.40-60 95ACC1220 DATAS.      | 44,76               | 0            | +            |                     |                     |
|               | Data Bishios                                                                                                    | -LENSDTS00001                | -LENS N.18 GLASS 95ACC2680          | 42,95               | 0            | +            |                     |                     |
|               | Anomalia rise                                                                                                    | -SD0000004GB                 | -SCHEDA SDHC SLC TRANSCEND 4GB CL10 | 19,25               | 10           | •            |                     |                     |
|               | f <wfw< td=""><td>-TRSDBAUMER00</td><td>-TRAS.PR.316 PBSN13B79RA1140222C01</td><td>304,52</td><td>. = 、</td><td></td><td></td><td></td></wfw<> | -TRSDBAUMER00                | -TRAS.PR.316 PBSN13B79RA1140222C01  | 304,52              | . = 、        |              |                     |                     |
|               |                                                                                                    | -TRSDBAUMER01                | -TRAS.PR.316 PBMN23B79RA11442212000 | 508,49              |              | •            |                     |                     |
|               | Note                                                                                                    | -TRSDBAUMER02                | -TRAS.PR.304 PBSN13B79RA114022C01   | 330,38              |              | •            |                     |                     |
|               |                                                                                                    | -TRSDCOVAL000                | -VACUOSTATO PSR50MG18 COVAL         | 91,01               | 0            | ÷            |                     |                     |
|               |                                                                                                    | -TRSDFEST0000                | -PRESSOSTAT.SDET-22T-D6 547479      | 187,02              | 0            | +            |                     |                     |
|               | Richiesta al m                                                                                                    | -TRSDNORG018D                | -PRESS.NORGREN 18D 088030000        | 49,42               | 0            | ÷            |                     |                     |
|               | 15                                                                                                    | Vista da 1 a 10 di 14 elemen | ti                                  | Inizio Precedente 1 | 2 Successivo | Fine         |                     |                     |
|               | Codice Rie                                                                                                    |                              |                                     |                     |              |              |                     |                     |
|               |                                                                                                    |                              |                                     |                     |              |              |                     |                     |
|               |                                                                                                    |                              |                                     |                     |              |              |                     | -                   |
| 🔁 24_2014.pdf | -                                                                                                    | Archive.zip                  | R AggiungiFoto.png                  |                     |              |              | Mostra tutti i down | nload ×             |
|               | <u> </u>                                                                                                    | ) 🤌 📝 🦉                      | . 🛛 🔛 🖉 📀                           |                     |              | IT 🔺 🏶 all I | 🗊 🍡 û 🗣 📥 🔐         | 08:24<br>05/12/2014 |

Figura 9 - Scelta numero dei pezzi di ricambio

La ricerca del pezzo avviene nella consueta logica e si possono indicare i pezzi richiesti, nel campo circondato dalla linea tratteggiata rossa, mentre la selezione dell'icona "+" consente di riportare il pezzo con la quantità nella pagina del ticket (Figura 9).

| Rivenditore :                                                      | C07 - HUNTER NEIL LTD                     |                    |                    |                  |     |
|--------------------------------------------------------------------|-------------------------------------------|--------------------|--------------------|------------------|-----|
| Azienda Richiedente :                                              | C02718 - GREENCROFT BOTTLING COMPANY LTD. |                    |                    |                  |     |
| Numero Ordine :                                                    |                                           |                    |                    |                  |     |
| Persona da contattare in azienda :                                 | Teresa                                    |                    |                    |                  |     |
| Contratto di manutenzione :                                        | ●Si <sup>°</sup> ◯No                      | Intervento in gar  | anzia∶ ©Si'®No     |                  |     |
| Tipologia Intervento :                                             | T                                         |                    |                    |                  |     |
| Data Richiesta Intervento :                                        |                                           |                    |                    |                  |     |
| Anomalia riscontrata                                               |                                           |                    |                    |                  |     |
| f <wfw< td=""><td></td><td></td><td></td><td></td><td></td></wfw<> |                                           |                    |                    |                  |     |
|                                                                    |                                           |                    |                    |                  | 11  |
| Note                                                               |                                           |                    |                    |                  |     |
|                                                                    |                                           |                    |                    |                  |     |
|                                                                    |                                           |                    |                    |                  |     |
| Richiesta al magazzino di parti di ricamb                          | oio utili per l'intervento :              |                    |                    |                  |     |
| B                                                                  |                                           |                    |                    |                  |     |
| Codice Ricambio                                                    | Descrizione                               | Prezzo             | Quantita'          | Pezzi Utilizzati |     |
| -SD0000004GB                                                       | -SCHEDA SDHC SLC TRANSCEND 4GB<br>CL10    | 19,25              | 10                 | 10               |     |
|                                                                    |                                           |                    |                    |                  |     |
| Modulo Intervento                                                  |                                           | I                  | Salva Evasione Tic | ket              | ( ) |
|                                                                    | © Copyright 2013 - Easy Assistance - Al   | I rights reserved. |                    |                  | -   |

Figura 10 - aggiunta pezzi di ricambio

In caso di errore è possibile eliminare la riga selezionando l'icona sulla destra (Figura 10).

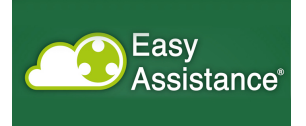

Selezionando il pulsante modulo di intervento si accede alla pagina di compilazione dello stesso (Figura 11).

| Easy                                                                |                                                 |
|---------------------------------------------------------------------|-------------------------------------------------|
| Assistance                                                          | Interno Gali   Profilio: Teorido Interno   Ecci |
| Home Page > Riserca Tisket > Deflagilo Tisket > Modulo              |                                                 |
| Assistenza                                                          |                                                 |
| in quest'area portai gestire i ticket di intervento a te assegnati. |                                                 |
| Modulo Intervento 12/2014                                           |                                                 |
| Detaglio interventi                                                 |                                                 |
| E Identifi Idente Gel                                               |                                                 |
| Intervents Interno Gal                                              | Riformo Ibit Vianojo (km)                       |
| Nezzo di tascoto:                                                   | runnun lab ausääne leenb                        |
| Naadila (da faifuras) 🗇 PE @Na                                      |                                                 |
| Vendua / da latibilarie. US/ UNO Intervento in garanz               |                                                 |
| Dettaglio spese sostanute e documentate                             |                                                 |
| Spese Tecnico Interno Gal                                           |                                                 |
| Agglungi Spesa                                                      |                                                 |
| Divisa Importo Pari a Contanti Descrizione                          |                                                 |
|                                                                     |                                                 |
| Relazione intervento teonico                                        |                                                 |
|                                                                     |                                                 |
|                                                                     |                                                 |
| Problem i riccontrati durante l'intervento                          |                                                 |
|                                                                     |                                                 |
|                                                                     |                                                 |
| Parti di ricambio costituite                                        |                                                 |
| 1 10 1 1 1 1 1 1 1 1 1 1 1 1 1 1 1 1 1                              |                                                 |
| Codice Ricambio Descrizione                                         | Prezzo Quantita' Pezzi Utilizzati               |
| Nessun dato presente nella tabella                                  |                                                 |
| Parti di ricambio da spedire                                        |                                                 |
|                                                                     |                                                 |
| Codice Ricambio Descrizione                                         | Prezzo Quantita' Pezzi Utilizzati               |

Figura 11 - modulo di assistenza

In questo modulo è possibile indicare il dettaglio dell'intervento o degli interventi, in quanto, mediante la selezione dell'icona "+", possono essere aggiunti più interventi (Figura 12).

| Divis Importo Paris & Contanti Descrizione     Importo Importo Importo     Relatione intervento tecnico     Problemi iniscontrati durante Fintervento     Importo Importo     Problemi iniscontrati durante Fintervento     Problemi iniscontrati durante Fintervento     Problemi iniscontrati durante Fintervento     Problemi iniscontrati durante Fintervento     Problemi iniscontrati durante Fintervento     Problemi iniscontrati durante Fintervento     Problemi iniscontrati durante Fintervento     Problemi iniscontrati durante Fintervento     Problemi iniscontrati durante Fintervento     Problemi iniscontrati durante Fintervento     Problemi iniscontrati durante Fintervento     Problemi iniscontrati durante Fintervento      Problemi iniscontrati durante Fintervento                                                                                    Problemi iniscontrati durante Fintervento iniscontrati durante Fintervento iniscontrati durante Fintervento iniscontrati durante Fintervento iniscontrati durante                                                                                                    |   |                             |                  |              |          |                        |                        |           |                   |    |   |
|----------------------------------------------------------------------------------------------------|---|-----------------------------|------------------|--------------|----------|------------------------|------------------------|-----------|-------------------|----|---|
| Image: Section of Section of Sect            |   | Divisa                      | Importo          | Pari a €     | Contanti | Descrizione            |                        |           |                   |    |   |
| Image: Image: Image            |   |                             | 0                | 0            |          |                        |                        |           |                   |    |   |
| Retare in inversion     Proteiner        Proteiner indicative finiteriener     Proteiner indicative finiteriener     Proteiner indicative finiteriener     Proteiner indicative finiteriener     Proteiner indicative finiteriener     Proteiner indicative finiteriener     Proteiner indicative finiteriener     Proteiner indicative finiteriener     Proteiner indicative finiteriener     Proteiner indicative finiteriener     Proteiner indicative finiteriener     Proteiner indicative finiteriener     Proteiner indicative finiteriener     Proteiner     Proteiner      <                                                                                                    |   | euro                        | 12,00            | 12,00        |          | pranzo                 |                        |           | _                 | -  |   |
| prevente Problemi riscontrată durante Fintervente Problemi riscontrată durante Fintervente Parti di ricambio sostituite           Parti di ricambio sostituite                                                                                                    |   | Relazione intervento tecr   | ico              |              |          |                        |                        |           |                   |    | 、 |
| Problemi riscontrati durante Fintervent                                                                                                    |   | intervento                  |                  |              |          |                        |                        |           |                   |    | / |
| Problemi riscontrati durante Entervento         Parti di ricambio sostituite         Descrizione       Prezzo       Quantita'       Pezzi Utilizzati         -NSTOXS00R000       -NASTRO BARBAN CX-S0 ORO       20,93       1       Image: Comparison         Parti di ricambio da spedire       Prezzo       Quantita'       Pezzi Utilizzati         -NSTOXS00R000       -NASTRO BARBAN CX-S0 ORO       20,93       1       Image: Comparison         Parti di ricambio da spedire       Prezzo       Quantita'       Pezzi Utilizzati         Image: Codice Ricambio       Descrizione       Prezzo       Quantita'       Pezzi Utilizzati         Image: Codice Ricambio       Descrizione       Prezzo       Quantita'       Pezzi Utilizzati         Image: Codice Ricambio       Descrizione       Prezzo       Quantita'       Pezzi Utilizzati         Image: Codice Ricambio       Descrizione       Prezzo       Quantita'       Pezzi Utilizzati         Image: Codice Ricambio       Descrizione       Prezzo       Quantita'       Pezzi Utilizzati         Image: Codice Ricambio       Descrizione       Prezzo       Quantita'       Pezzi Utilizzati         Image: Codice Ricambio       Descrizione       Prezzo       Quantita'       Pezzi Utilizzati         Image: Cod                                                                                                    | - |                             |                  |              |          |                        |                        |           | _                 | -  |   |
| Problemi riscontati durante Pintervento          Parti di ricambio ossittuite         Codice Ricambio o escrizione       Prezzo Quantita' Pezzi Utilizzati         -NSTCXSOOR000       -NASTRO BARBAN CX-S0 ORO       20,93       1       Image: Control on Control on Con                                                                                                    |   |                             | _                | _            | _        |                        | '                      |           |                   | 11 |   |
| Parti di ricambio sostituita         Codice Ricambio       Descrizione       Prezzo       Quantita'       Pezzi Utilizzati         -INSTACSORORO       -INSTAC BARBAN CX-S0 ORO       20,93       1       Image: Compare Compare Co                                                                                                    |   | Problemi riscontrati dura   | nte l'intervento |              |          |                        |                        |           |                   |    |   |
| Parti di ricambio sostituite         Codice Ricambio       Descrizione       Prezzo       Quantita'       Pezzi Utilizzati         -NSTCXS00R000       -NASTRO BARBAN CX-S0 ORO       20,93       1       Image: Comparison of the comparison of the comparis                                                                                                    |   |                             |                  |              |          |                        |                        |           |                   | 11 |   |
| Codice Ricambio       Descrizione       Prezzo       Quantita'       Pezzi Utilizzati         -NSTCXSDOR00       -NASTRO BARBAN CX-SD ORO       20,93       1       Image: Comparison of the comparison of the comparison of the                                                                                                    |   | Parti di ricambio sostituit | le               |              |          |                        |                        |           |                   |    |   |
| Codice Ricambio     Descrizione     Prezzo     Quantita'     Pezzi Utilizzati       -NSTCXSOORO00     -NASTRO BARBAN CX-S0 ORO     20,93     1     I     I       Parti di ricambio da spedire     IIIIIIIIIIIIIIIIIIIIIIIIIIIIIIIIIIII                                                                                                    |   | 5                           |                  |              |          |                        |                        |           |                   |    |   |
| -NSTCXSOOR000       -NASTRO BARBAN CX-50 ORO       20,93       1       Image: Control of the second second se                                                                     |   | Codice Ricambio             | Descrizi         | one          |          |                        | Prezzo                 | Quantita' | Pezzi Utilizzati  |    |   |
| Part di ricambio da spedire                                                                                                    |   | -NSTCX50ORO00               | -NASTR           | D BARBAN CX- | -50 ORO  |                        | 20,93                  | 1         | 1                 |    |   |
| Codice Ricambio Descrizione Prezzo Quantita' Pezzi Utilizzati Ressun dato presente nella tabella Ritro, specificare Altro, specificare Aggiungi Foto Resultation Codice Codice Co |   |                             |                  |              |          |                        |                        |           |                   |    |   |
| Codice Ricambio     Descrizione     Prezzo     Quantita'     Pezzi Utilizzati       Nessun dato presente nella tabella                                                                                                    |   | Parti di ricambio da sped   | ire              |              |          |                        |                        |           |                   |    |   |
| Contro Andamoro     Descrizione     Prezzo     Culantita     Prezzi Utilizzati      Nessun dato presente nella tabella  Altro, specificare      Aggiungi Foto     Catego Erro      Contro Erro      Catego Erro      Catego      Catego Erro      Catego Erro         |   | Parti di ricambio da sped   | ire              |              |          |                        |                        |           |                   |    |   |
| Altro, specificare                                                                                                    |   | Parti di ricambio da sped   | Ire              | one          |          |                        | Drazzo                 | Quantita' | Dezzi Iltilizzoti |    |   |
| Altro, specificare                                                                                                    |   | Parti di ricambio da sped   | ire<br>Descrizi  | one          |          | Nessun dato presente n | Prezzo<br>ella tabella | Quantita' | Pezzi Utilizzati  |    |   |
| Aggiungi Foto                                                                                                    |   | Parti di ricambio da sped   | Descrizi         | one          |          | Nessun dato presente n | Prezzo<br>ella tabella | Quantita' | Pezzi Utilizzati  |    |   |
| + Aggiungi Foto                                                                                                    |   | Parti di ricambio da sped   | ire<br>Descrizi  | one          |          | Vessun dato presente n | Prezzo<br>ella tabella | Quantita' | Pezzi Utilizzati  |    |   |
| Cable Cable Cable Frei                                                                                                    |   | Parti di ricambio da sped   | Descrizi         | one          |          | Nessun dato presente n | Prezzo<br>ella tabella | Quantita' | Pezzi Utilizzati  |    |   |
| Salva Salva e Loci Esci                                                                                                    |   | Parti di ricambio da sped   | ire<br>Descrizi  | one          |          | Nessun dato presente n | Prezzo<br>ella tabella | Quantita' | Pezzi Utilizzati  |    |   |

Figura 12 – Aggiunta nota spese

Principio analogo per quello che riguarda le spese e la possibilità di inserire un allegato (foto) per completare il modulo (Figura 13).

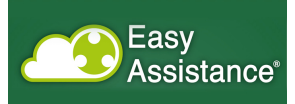

| La constante de la constante de la constante | stance' verweinder   Predict Traveles Melmo   Ell Co<br>• entweinder   Predict Traveles Melmo   Ell Co<br>• entweinder   Predict |
|----------------------------------------------------------------------------------------------------|----------------------------------------------------------------------------------------------------|
| Problem intervente basi<br>Problem intervente basi<br>Problem intervente di suan<br>Pref. si rissante di suan<br>Codice Rissandio<br>Pref. si rissante di suandi                                                                                                    | Prezo Quantita' Pezi Utitzzati Nessun dalo presente nella labeita                                                                                                    |

#### Figura 13 - Aggiunta allegato

| Relazione intervento tecnico    |                                |                             |           |                  |     |
|---------------------------------|--------------------------------|-----------------------------|-----------|------------------|-----|
|                                 |                                |                             |           |                  |     |
|                                 |                                |                             |           |                  | 10  |
| Problemi riscontrati durante l' | intervento                     |                             |           |                  |     |
|                                 |                                |                             |           |                  |     |
|                                 |                                |                             |           |                  |     |
| Parti di ricambio sostituite    |                                |                             |           |                  |     |
| Codico Picambio                 | Descriziono                    | Drozzo                      | Quantita' | Dozzi Utilizzati | - 1 |
|                                 |                                | PTEZZO                      | Quantita  | Pezzi Otilizzati | - 1 |
| -SD0000004GB                    | CL10                           | 19,25                       | 10        | 10               |     |
| Parti di ricambio da spedire    |                                |                             |           |                  |     |
|                                 |                                |                             |           |                  |     |
| Codice Ricambio                 | Descrizione                    | Prezzo                      | Quantita' | Pezzi Utilizzati |     |
| -00BMXFTB2020                   | -MORSETTIERA A MOLLA 20PTS TLM | 25,86                       | 4         | 4                |     |
| Altro, specificare              |                                |                             |           |                  |     |
|                                 |                                |                             |           |                  |     |
|                                 |                                |                             |           |                  |     |
| Aggiungi Foto                   |                                | _                           |           |                  |     |
| IMG_0251.JPG : prova            | ,                              | <b>- \</b>                  |           |                  |     |
|                                 | Salva                          | Crea PDF                    |           |                  |     |
|                                 | @ Convrint 2013 - Facy Assist  | ance - All rights reserved. |           |                  |     |

Figura 14 - Creazione pdf

Al termine delle proprie attività il tecnico può evadere il ticket selezionando il pulsante "Evasione Ticket" (Figura 10) e creare il file pdf (Figura 14), selezionando il pulsante "Crea file pdf", che riassume il modulo di intervento, da proporre poi in firma al cliente.

| Rivenditore :                                                      | C07 - HUNTER NEIL LTD                     |                   |             |                  |      |
|--------------------------------------------------------------------|-------------------------------------------|-------------------|-------------|------------------|------|
| Azienda Richiedente :                                              | C02718 - GREENCROFT BOTTLING COMPANY LTD. |                   |             |                  |      |
| Numero Ordine :                                                    |                                           |                   |             |                  |      |
| Persona da contattare in azienda :                                 | Teresa                                    |                   |             |                  |      |
| Contratto di manutenzione :                                        | Si'                                       | Intervento in gar | ranzia : No |                  |      |
| Tipologia Intervento :                                             |                                           |                   |             |                  |      |
| Data Richiesta Intervento :                                        |                                           |                   |             |                  |      |
| Anomalia riscontrata                                               |                                           |                   |             |                  |      |
| l <wf₩< td=""><td></td><td></td><td></td><td></td><td></td></wf₩<> |                                           |                   |             |                  |      |
|                                                                    |                                           |                   |             |                  | - 11 |
| Note                                                               |                                           |                   |             |                  |      |
|                                                                    |                                           |                   |             |                  |      |
|                                                                    |                                           |                   |             |                  | -11  |
| Richiesta al magazzino di parti di ricam                           | abio utili per l'intervento :             |                   |             |                  |      |
|                                                                    |                                           |                   |             |                  |      |
| Codice Ricambio                                                    | Descrizione                               | Prezzo            | Quantita'   | Pezzi Utilizzati |      |
| -SD0000004GB                                                       | -SCHEDA SDHC SLC TRANSCEND 4GB<br>CL10    | 19,25             | 10          | 10               |      |
|                                                                    |                                           |                   |             |                  |      |
|                                                                    |                                           |                   |             |                  |      |

Figura 15 - Selezione link firma modulo

Easy

Se, infatti, si seleziona "firma modulo" (Figura 15), si apre la procedura di firma dello stesso mediante la tavoletta grafica che deve essere collegata al PC mediante cavo USB (Figura 16)

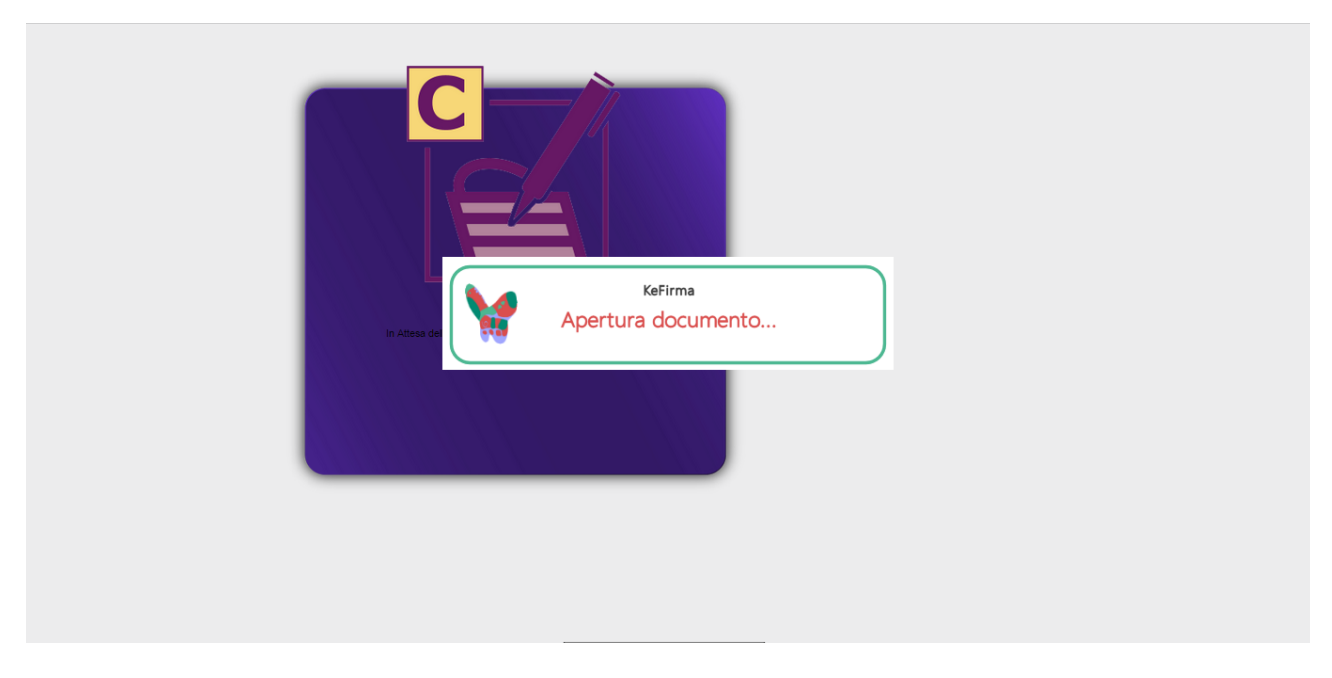

Figura 16 - attivazione firma del modulo di intervento

La selezione del pulsante "Vedi modulo" consente il download del file pdf (Figura 17).

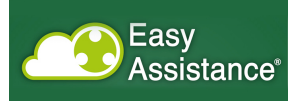

| Matricola: ANB1000                                                              |           |           |                |         |
|---------------------------------------------------------------------------------|-----------|-----------|----------------|---------|
| Rivenditore: C07 - HUNTER NEIL LTD                                              |           |           |                |         |
| Azienda Richiedente: C02718 GREENCROFT BOTTLING C                               | OMPANY LT | D.        |                |         |
| Evasione Ticket: 05/12/2014                                                     |           |           |                |         |
| Contratto di manutenzione: Si'                                                  |           |           |                |         |
| Intervento in garanzia: No                                                      |           |           |                |         |
| Anomalia riscontrata: f <wfw< td=""><td></td><td></td><td></td><td></td></wfw<> |           |           |                |         |
| Vendita / da fatturare: No                                                      |           |           |                |         |
| Dettaglio spese                                                                 |           | Quantita' | Costo unitario | Totale  |
| Interventi Tecnico Interno Gai                                                  |           |           |                |         |
| Giorno 1                                                                        |           |           |                |         |
| Andata [h]                                                                      |           | 2.00      | 60.00          | 120.00  |
| Lavoro [h]                                                                      |           | 4.00      | 60.00          | 240.00  |
| Ritorno [h]                                                                     |           | 2.00      | 60.00          | 120.00  |
| Viaggio [km]                                                                    |           | 100,00    | 0,55           | 55,00   |
|                                                                                 |           |           | Divisa         | Importo |
| Spese Tecnico Interno Gai                                                       |           |           |                |         |
| autostrada                                                                      |           |           |                | 100,00  |
| pranzo                                                                          |           |           |                | 30.00   |
|                                                                                 |           |           |                |         |
| Elenco Ricambi                                                                  |           |           |                |         |
| Descrizione                                                                     | Prezzo    | Quantita' | Spedire        | Totale  |
| -SD0000004GBSCHEDA SDHC SLC TRANSCEND<br>4GB CL10                               | 19,25     | 10        |                | 192,50  |
|                                                                                 | 25.86     | 4         | x              | 103,44  |
| -00BMXFTB2020 MORSETTIERA A MOLLA 20PTS TLM                                     | 20,00     |           |                |         |

Figura 17 - Modulo di intervento

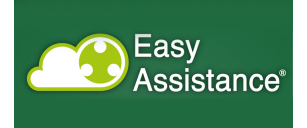

# Presa in carico

Riprendendo l'immagine di Figura 2, il tecnico può vedere tutti i ticket che sono stati assegnati a lui.

Per prendere in carico l'attività, il tecnico deve selezionare, nella pagina del ticket, il pulsante "Presa in Carico" (Figura 18)

| Azienda Richiedente :                    | C00161 - MASCHINENFABRIK CLEMENS & CO KG |                        |                             |           |
|------------------------------------------|------------------------------------------|------------------------|-----------------------------|-----------|
| Indirizzo:                               | , WITTLICH MOSEL, DE                     | E-mail:                | Klein cell.0049-173-9024918 |           |
| Telefono:                                | 0049 6571 92900                          | Fax:                   |                             |           |
| Numero Ordine :                          | 56000                                    |                        |                             |           |
| Persona da contattare in azienda :       | Marco                                    |                        |                             |           |
| Contratto di manutenzione :              | No                                       | Intervento in garanzia | : No                        |           |
| Tipologia Intervento :                   | Avviamento                               |                        |                             |           |
| Data Richiesta Intervento :              | 31/12/2014                               |                        |                             |           |
| Anomalia riscontrata                     |                                          |                        |                             |           |
| Turbina rumorosa                         |                                          |                        |                             |           |
|                                          |                                          |                        |                             |           |
| Note                                     |                                          |                        |                             |           |
|                                          |                                          |                        |                             |           |
|                                          |                                          |                        |                             |           |
| Richiesta al magazzino di parti di ricam | ibio utili per l'intervento :            |                        |                             |           |
|                                          |                                          |                        |                             |           |
| Codice Ricambio                          | Descrizione                              | Prezzo G               | Quantita' Pezzi Ut          | tilizzati |
| 215-310                                  | COLONNINA SOSTEGNO CENTRATORE            | 15,49                  | 10 10                       | )         |
|                                          |                                          | 1                      |                             | <b>N</b>  |
| Modulo Intervento                        |                                          |                        | Presa In Carico             | 1         |
|                                          | © Copyright 2013 - Easy Assistance - Al  | I rights reserved.     |                             |           |

Figura 18 - Presa in carico di un ticket

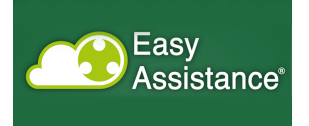

# Sincronizzazione

| Ea<br>As            | sy<br>sistance°                            |                        |                                   | Interno G                                  | iai   Profilo: Tecnico Inte | rno   <u>Esci</u>               |
|---------------------|--------------------------------------------|------------------------|-----------------------------------|--------------------------------------------|-----------------------------|---------------------------------|
| Home Page > Ricerca | Ticket                                     |                        |                                   |                                            |                             |                                 |
| Assiste             | enza<br>sa potrai gestire i ticket di inte | rvento a te assegnati. |                                   |                                            |                             |                                 |
| Apri Nuovo Ticket   |                                            |                        |                                   |                                            |                             |                                 |
| Ricerca Ticket      |                                            |                        |                                   |                                            |                             |                                 |
| Modello :           |                                            |                        | Matricola :                       |                                            | Stato :                     | T                               |
| Rivenditore :       |                                            | Az                     | zienda Richiedente :              |                                            |                             | Cerca                           |
| Numero              | Modello                                    | Matricola              | Rivenditore                       | Azienda Richiedente                        | Stato                       | Inserito il                     |
| 26/2014             | 13005AS1                                   | ANB1000                | C07 - HUNTER NEIL LTD             | C02718 GREENCROFT<br>BOTTLING COMPANY LTD. | Chiuso                      | 05/12/2014<br>da Gai Service    |
| 25/2014             | 1001                                       | AGG5000                | 000                               | C00532 UNIMARCO A.S                        | Evaso                       | 04/12/2014<br>da Gai Admin      |
| 24/2014             | 5005A                                      | AHM6100                | 000                               | C00321 DIREMA SA                           | Chiuso                      | 04/12/2014<br>da Gai Giovanni   |
| 23/2014             | 6043                                       | 01007112               | 000                               | C00321 DIREMA SA                           | Chiuso                      | 04/12/2014<br>da Gai Giovanni   |
| 22/2014             | 9540-6EDTL-002                             | 01403036               | 107 - CONSULENTE<br>ENOLOGICA SRL | C03096 TENUTE<br>STEFANO FARINA SA SRL     | Chiuso                      | 04/12/2014<br>da Gai Giovanni   |
| 21/2014             | 2505                                       | AEM9500                | 000                               | C00321 DIREMA SA                           | Evaso                       | 03/12/2014<br>da Bertolino Luca |
| 00/0044             | 0505                                       | 15110000               |                                   | C00780 AZ AGRICOLA                         | -                           | 01/12/2014                      |

#### Figura 19 - Sincronizzazione

La sincronizzazione (Figura 19) è un'operazione che il tecnico deve effettuare **prima** di uscire per un intervento. Tale operazione consente infatti di poter portare sul PC del tecnico i ticket che gli sono assegnati, così da poterli lavorare anche in condizioni di mancanza di connettività.

L'operazione di sincronizzazione avviene nelle due direzioni, ossia da server centrale a PC e viceversa, secondo queste regole:

- 1) Se un ticket è presente sul server e non sul PC, viene copiato nel PC
- Se un ticket è presente da entrambe le parti, si presume che quello più aggiornato sia quello sul PC del tecnico; pertanto le informazioni presenti sul pc del tecnico sovrascrivono quelle presenti sul server

L'operazione di sincronizzazione deve essere volontaria mediante la selezione del pulsante, e non avviene nel momento in cui il PC del tecnico entra in connettività.

Per questo motivo, ogni qual volta il tecnico effettua un logout, appare la scritta che chiede se è stata effettuata la sincronizzazione (Figura 20)

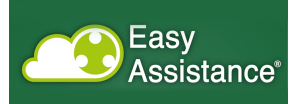

|                                        | Dettaglio Ticket        |                                          |                             |                  |
|----------------------------------------|-------------------------|------------------------------------------|-----------------------------|------------------|
| Assistenza<br>In quest'area potrai ges | tire i ticket di interv | ento a te assegnati.                     |                             |                  |
| Dettaglio Ticket 11/2014               |                         |                                          |                             | Stato: Assegnato |
| Assegnato A :                          | Gai Esterno             | Attenzione                               |                             |                  |
| Modello :                              | 5106-000                | Attenzione                               | 00510245                    |                  |
| Rivenditore :                          | 000                     | Hai sincronizzato i dati?                |                             |                  |
| Azienda Richiedente :                  | C00161 - MASC           | Comerni di voler discre dan approazione? |                             |                  |
| Indirizzo:                             | , WITTLICH MO           | OK Annulla                               | Klein cell.0049-173-9024918 |                  |
| Telefono:                              | 0049 6571 929           |                                          |                             |                  |
| Numero Ordine :                        | 56000                   |                                          |                             |                  |
| Persona da contattare in azienda :     | Marco                   |                                          |                             |                  |
| Contratto di manutenzione :            | No                      | Intervento in garanzia :                 | No                          |                  |
| Tipologia Intervento :                 | Avviamento              |                                          |                             |                  |
|                                        |                         |                                          |                             |                  |

Figura 20 - Richiesta di verifica della sincronizzazione

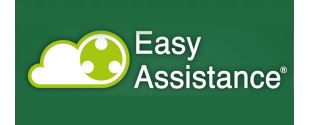

# Sezione Interventi Cliente

Questa sezione presenta un vista con raggruppamento per azienda richiedente degli interventi che sono stati effettuati.

In alto appaiono i filtri per la ricerca, che funziona secondo la logica della ricerca di tutto il sito.

| Easy<br>Assistance                                                                                          | Service Gai   Profilo: Service   <u>Esci</u>            |  |  |  |  |  |
|----------------------------------------------------------------------------------------------------|---------------------------------------------------------|--|--|--|--|--|
| Home Page > Interventi cliente                                                                              |                                                         |  |  |  |  |  |
| INTERVENTI CLIENTE<br>In quest'area puor consultare lo storico degli interventi eseguiti presso il cliente. |                                                         |  |  |  |  |  |
| Ricerca Ticket                                                                                              |                                                         |  |  |  |  |  |
| Azienda Richiedente :                                                                                       | Modelo : Matricola : Cerca                              |  |  |  |  |  |
| Azienda Richiedente                                                                                         | Informazioni                                            |  |  |  |  |  |
| C01370 - AZIENDA AGRICOLA COS S.S.                                                                          | VITTORIA                                                |  |  |  |  |  |
| CUCCURULLO - AZIENDA AGRICOLA COS S.S.                                                                      | VITTORIA                                                |  |  |  |  |  |
| C02004 - KANTINA MIQESIA SH.P.K                                                                             | KOPLIK ALB                                              |  |  |  |  |  |
| C02402 - CLEMENS Gmbh & co. KG                                                                              | WTTLICH - MOSEL DE                                      |  |  |  |  |  |
| C02842 - SOC. AGRICOLA TOMATIS DARIO E FIGLI                                                                | Busca                                                   |  |  |  |  |  |
| C00791 - PROSPERO'S EQUIP CORP.                                                                             | PLEASANTVILLE USA                                       |  |  |  |  |  |
| C02942 - FARGO MARKETING SERVICE (HK) CO.LTD                                                                | YAT CHAU INTERN. PLAZA HK                               |  |  |  |  |  |
| C00471 - GAI FRANCE SA                                                                                      | Le Cannet des Maures FR                                 |  |  |  |  |  |
|                                                                                                    | Copyright 2013 - Easy Assistance - All rights reserved. |  |  |  |  |  |

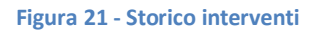

Selezionando l'azienda dall'elenco (Figura 21), si può così entrare nel dettaglio degli interventi, che vengono presentati come lista con le principali informazioni riportate sulla pagina (Figura 22).

Figura 22 - Dettaglio degli interventi

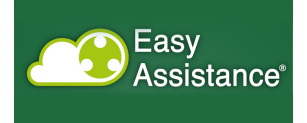

### Sezione Interventi Macchina

Questa sezione presenta un vista con raggruppamento per macchina degli interventi che sono stati effettuati (Figura 23)

In alto appaiono i filtri per la ricerca, che funziona secondo la logica della ricerca di tutto il sito.

| Easy<br>Assistance                                                   | Service Gai   Profilo: Service   <u>Esci</u>              |
|----------------------------------------------------------------------|-----------------------------------------------------------|
| Home Page > Interventi macchina                                      |                                                           |
| INTERVENTI MACCHINA<br>In questarea puol consultare lo storico degli | interventi eseguiti su ogni singola macchina.             |
| Ricerca Ticket                                                       |                                                           |
| Modello :                                                            | Matricola : Cerca                                         |
| Modello                                                              | Matricola                                                 |
| 9400-4EDTL-001                                                       | 01206100                                                  |
| ADL/04                                                               | 8931                                                      |
| 8540-8MRT                                                            | 00607085                                                  |
| 2406                                                                 | AEG 0200                                                  |
| <u>8006</u>                                                          | 00503030                                                  |
| 754AI-42-001                                                         | AOE1000                                                   |
| <u>6043</u>                                                          | 00811213                                                  |
| 6013                                                                 | 00809103                                                  |
| 1006                                                                 | AFA1000                                                   |
| <u>3005PT-002</u>                                                    | A0G9110                                                   |
| <u>6013W-001</u>                                                     | 01202028                                                  |
|                                                                      | © Copyright 2013 - Easy Assistance - All rights reserved. |

#### Figura 23 - Storico interventi

Selezionando il valore desiderato, appare la lista dei ticket associati a quella macchina (Figura 24).

| Easy<br>Assis                 | stance                                     | king         |           | Interno Gai   Profilo: Tecnico | Interno   <u>Esci</u> |
|-------------------------------|--------------------------------------------|--------------|-----------|--------------------------------|-----------------------|
| Assistenza<br>In questarea po | anna > Dettaglio Storico Macc              | e assegnati. |           |                                |                       |
| Numero                        | Azienda Richiedente                        | Modello      | Matricola | Stato                          | Inserito il           |
| 26/2014                       | C02718 GREENCROFT<br>BOTTLING COMPANY LTD. | 13005AS1     | ANB1000   | Chiuso                         | 05/12/2014            |
|                               |                                            |              |           |                                |                       |
|                               |                                            |              |           |                                |                       |

Figura 24 - Dettaglio dell'intervento

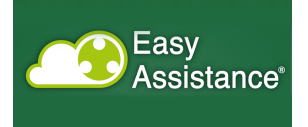

#### Sezione e-commerce

In questa sezione è possibile gestire le richieste di acquisizione di pezzi di ricambio, con la possibilità avere immediata percezione del valore economico in ballo (Figura 25).

| Memet Prage       E-Commerce<br>Inquestarea potrai gestire l'e-commerce         Modello : <ul> <li>Inquestarea potrai gestire l'e-commerce</li> <li>Matricola :</li> <li>Inquestarea potrai gestire l'e-commerce</li> </ul> Modello :       Inquestarea potrai gestire l'e-commerce         Menditore :       Inquestarea potrai gestire l'e-commerce         Azienda Richiedente:       Inquestarea potrai gestire l'e-commerce         Codice Ricambio       Descrizione         Prezzo       Quantita'         -FA-TLM000000       -FILTRO ANTIDISTURBO LAD4RCE         12,13       40         485,20         485,20         Copyright 2013 - Easy Assistance - Al rights reserved. | Member Page       Commerce         Inquestance a potral gestire l'e-commerce         Modello :       Indo         Rivenditore :       Indo         Indo       Indo         Azienda Richiedente:       Indo         Indo       Indo         Indo                                                                                                    | Easy<br>Assist                                     | ance                                                                                                    | Service Gal   Profilo: Service | Esci                    |
|----------------------------------------------------------------------------------------------------|----------------------------------------------------------------------------------------------------|----------------------------------------------------|----------------------------------------------------------------------------------------------------|--------------------------------|-------------------------|
| Modello :       Q       DODO       Matricola :       Q       DEFIDIO         Rivenditore :       Q       DODO       Azienda Richiedente:       Q       DODO       Azienda Richiedente:       Q       DODA71       GAI FRANCE SA         Image: Codice Ricambio       Descrizione       Prezzo       Quantita'       Totale         -FA-TLM000000       -FILTRO ANTIDISTURBO LAD4RCE       12,13       40       485,20         -FA-TLM000000       -FILTRO ANTIDISTURBO LAD4RCE       12,13       40       485,20                                                                                                    | Modello: <ul> <li>ID00</li> <li>Matricola:</li> <li>ID00</li> <li>Rivenditore:</li> <li>ID00</li> <li>ID00</li> <li>Gal FRANCE SA</li> </ul> <ul> <li>Codice Ricambio</li> <li>Descrizione</li> <li>FATLM000000</li> <li>FILTRO ANTIDISTURBO LADARCE</li> <li>12,13</li> <li>40</li> <li>485,20</li> </ul> <ul> <li>Convertient Convertient Convertent Convertient Convertent Convertent Converti</li></ul> | Home Page > E-Commerce                             | e<br>i gestire l'e-commerce                                                                              |                                |                         |
| Codice Ricambio         Descrizione         Prezzo         Quantita'         Totale           -FA-TLM000000         -FILTRO ANTIDISTURBO LAD4RCE         12,13         40         485,20           - KANCELIA           Copyright 2013 - Easy Assistance - All rights reserved.                                                                                                    | Codice Ricambio     Descrizione     Prezzo     Quantita'     Totale       -FA-TLM000000     -FILTRO ANTIDISTURBO LADARCE     12,13     40     485,20       descrizione       CONVELLA Orea PDF                                                                                                    | Modello :<br>Rivenditore :<br>Azienda Richiedente: | <ul> <li>(1000</li> <li>(000</li> <li>(000</li> <li>(000471</li> <li>(000471</li> <li>(000471</li> </ul> | Matricola : 🔍 AEF1000          |                         |
| -FA-TLM000000 -FILTRO ANTIDISTURBO LAD4RCE 12,13 40 485,20<br>485,20<br>CANCELLA Crea PDF                                                                                                    | -FA-TLM000000 -FILTRO ANTIDISTURBO LAD4RCE 12,13 40 485.20<br>485.20<br>CANCELLA Crea PDF<br>© Copyright 2013 - Easy Assistance - All rights reserved.                                                                                                    | Codice Ricambio                                    | Descrizione                                                                                              | Prezzo Quantita*               | Totale                  |
| © Copyright 2013 - Easy Assistance - All rights reserved.                                                                                                    | © Copyright 2013 - Easy Assistance - All rights reserved.                                                                                                    | -FA-TLM000000                                      | -FILTRO ANTIDISTURBO LAD4RCE                                                                             | 12,13 40                       | 485,20<br><b>485,20</b> |
|                                                                                                    |                                                                                                    |                                                    | © Copyright 2013 - Easy Ass                                                                              | CA                             | NCELLA Crea PDF         |

Figura 25 - selezione dei pezzi di ricambio

È così possibile creare un documento pdf che riassuma il numero dei pezzi di ricambio selezionati e il costo da sostenere.

| E-Commerce<br>Modella: 1000<br>Matricola: AEF1000<br>Rivenditore: 000<br>Azienda Richiedente: C00471 - GAI FRANCE SA<br>Elenco Ricambi<br>Desortzione<br>- FA-TLM000000FILTRO ANTIDISTURBO LAD4RCE<br>Totale costo ricambi | <b>Prezzo</b><br>12,13 | Quantita'<br>40 | Totale<br>485,20<br><b>485,20</b> |  |  |
|----------------------------------------------------------------------------------------------------|------------------------|-----------------|-----------------------------------|--|--|
|----------------------------------------------------------------------------------------------------|------------------------|-----------------|-----------------------------------|--|--|

Figura 26 - modulo riassuntivo